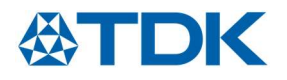

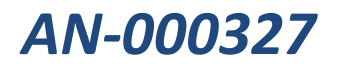

# TDK SmartSound One Evaluation Module User Guide

TDK reserves the right to change the detail specifications as may be required to permit improvements in the design of its products. TDK Corporation 1745 Technology Drive, San Jose, CA 95110 U.S.A +1(408) 988–7339 www.tdk.com

Document Number: AN-000327 Revision: 1.0 Release Date: 1/28/2022

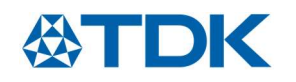

## CONTENTS

| Overview                          |
|-----------------------------------|
| Key Features                      |
| Getting Started4                  |
| Host Computer Setup               |
| User Hardware Configuration       |
| Reset                             |
| Mode                              |
| Configuration Header Settings7    |
| Block Diagram9                    |
| Frequently Asked Questions        |
| Revision History10                |
| Compliance Declaration Disclaimer |

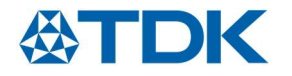

#### OVERVIEW

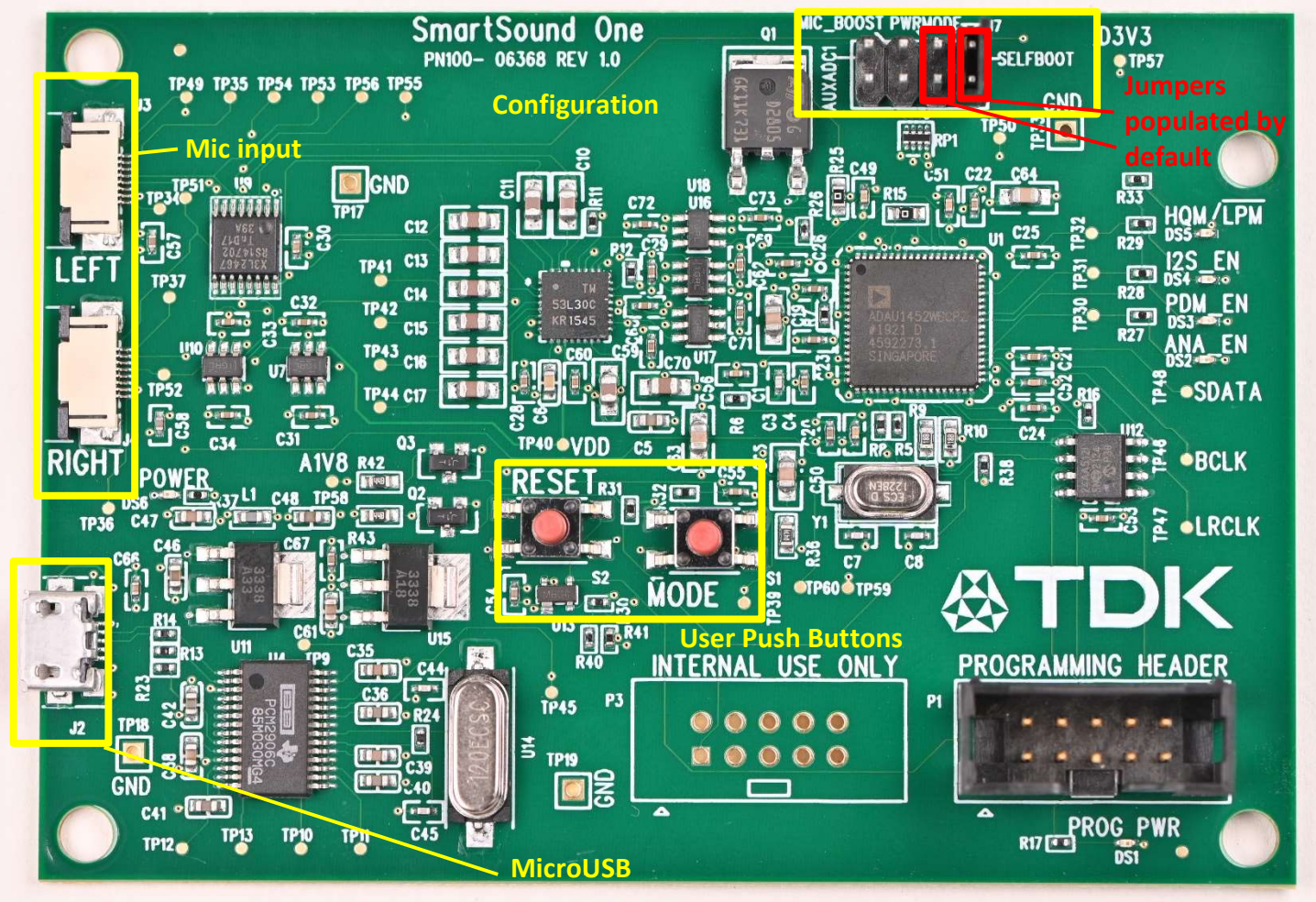

Figure 1. SmartSound One evaluation module with key components identified

The SmartSound One Evaluation Module is an easy to use, plug-and-play audio device that is compatible with any TDK MEMS microphone Flexible PCB (FPCB) featuring edge finger pins (see **Figures 2-4**) and supports the following microphone audio output interfaces:

- Analog
  - Single Ended
  - Differential
- Digital
  - o PDM

SmartSound One was designed to provide a platform that enables customers to easily evaluate the performance of TDK MEMS Microphones. Users can evaluate key performance specifications and characteristics by recording the audio over USB. The board has been designed to maintain the audio signal integrity so that the full performance of the microphone can be realized on the USB recording or real time stream.

#### **KEY FEATURES**

The SmartSound One Module features the following:

- All-in-one microphone interface evaluation module
- Standard USB connection for power input and data output
- Plug-and-play functionality no programming or soldering required
- Simple user push button interface to select common microphone output types
- High quality stereo audio capture (48kHz sample rate) to any PC recording software or as a real-time microphone input

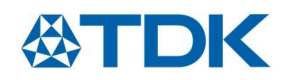

#### **GETTING STARTED**

SmartSound One uses a micro USB connection to supply power and output audio data. Up to two (of the same audio interface type) TDK FPCB microphones can be connected to the ZIF connectors (shown in **Figure 2**) to measure the audio output in any audio recording software. Before using the board, it is recommended to first follow the instructions in this section to ensure the setup is correct.

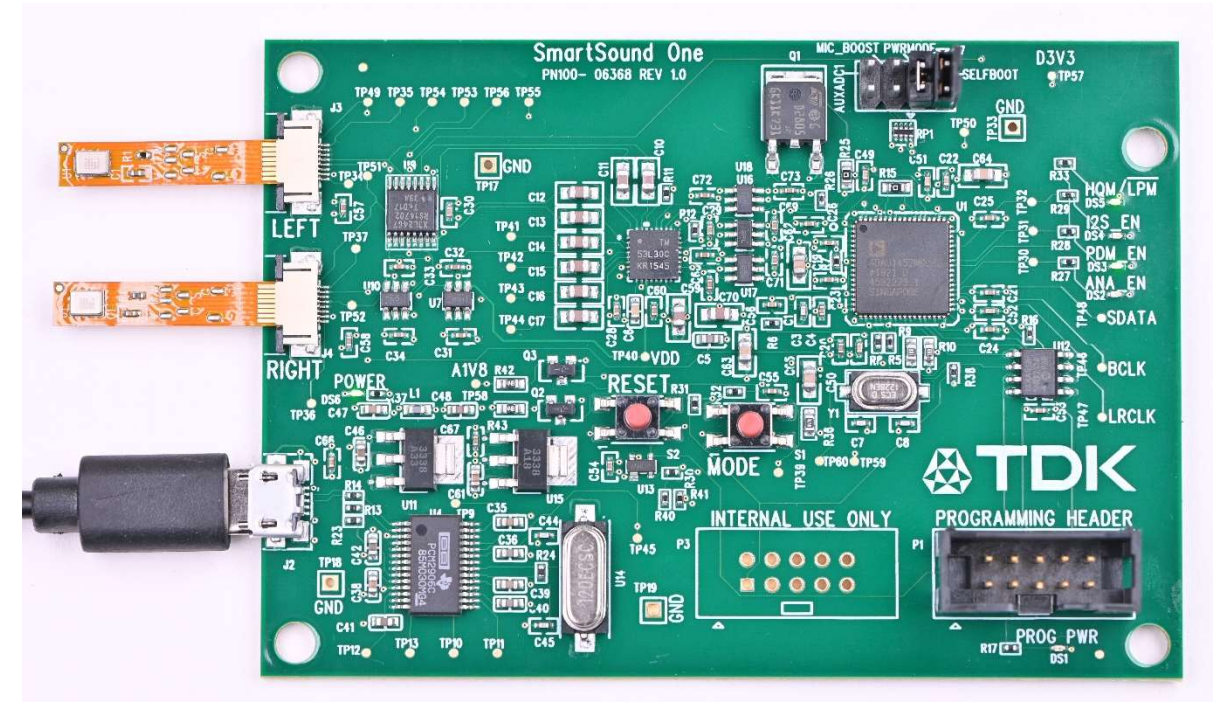

Figure 2. Microphones connected to SmartSound One Module

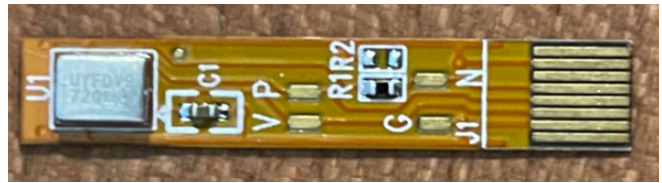

Figure 3. Edge connector FPCB (Top side)

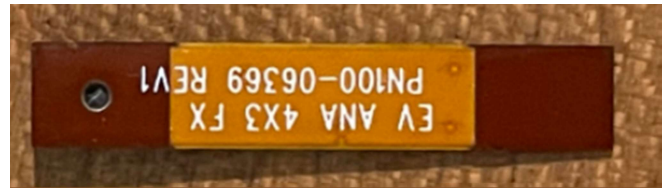

Figure 4. Edge connector FPCB (Bottom side)

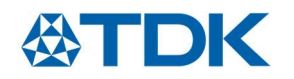

#### **Host Computer Setup**

SmartSound One comes pre-programmed to allow for plug-and-play functionality out of the box. It is first recommended to supply power to the board with a micro USB cable and verify the blinking LED (reference designator DS5) to ensure successful boot. After plugging into a host like a PC, the board will be recognized as an audio card for recording in any audio recording software such as Audacity, which is a free to use and can be downloaded here <u>https://www.audacityteam.org/</u>. In order to enable this capability, the user must perform a one-time configuration of the sound card settings in Windows detailed below.

- 1) Go to Sound Device Manager (Control Panel -> Hardware and Sound -> Sound)
- 2) Right click on the 'USB AUDIO CODEC' device
- 3) Under the 'Advanced' tab, select 2 channel, 16 bit, 48000 Hz (DVD Quality) and hit 'Apply', shown in Figure 5

| Playback Recording Sounds Communications                                                                                                    | General Listen Levels Advanced                                                                                                    |
|----------------------------------------------------------------------------------------------------|----------------------------------------------------------------------------------------------------|
| Select a recording device below to modify its settings:          Jack Mic         Realtek Audio         Not plugged in         Microphone Array         Realtek Audio         Realtek Audio         Realtek Audio         Stereo Mix         Realtek Audio         Disabled | Default Format         Select the sample rate and bit depth to be used when running in shared mode.         2 channel, 16 bit, 48000 Hz (DVD Quality)         Exclusive Mode         Allow applications to take exclusive control of this device         Give exclusive mode applications priority |
| Configure                                                                                                    | ies Restore Defaults                                                                                                    |

Figure 5. Windows Sound Settings

To verify that this was configured properly:

- 1) Without any microphone FPCBs attached to the SmartSound Board, open Audacity
- 2) Configure the input device as the 'LINE IN USB AUDIO CODEC' and the output device to user's preference (i.e speakers or headphones)
- 3) Hit record with SmartSound One in standby mode (DS5 LED blinking), and user should see
  - a. -40dB 400Hz sine tone on the Left channel
  - b. -40dB 200Hz sine wave on the Right channel

The user can populate the MIC\_BOOST jumper to apply +30dB gain which results in a -10dB test tone level. Reference **Figure 1**, jumper J7 or the "**Configuration Header Settings**" section for the MIC\_BOOST jumper location. See **Figure 6** as a reference for these standby mode waveforms.

Once the test tone has been verified in standby mode, the user may proceed to select the microphone interface mode of interest and plug the included FPCBs to start recording.

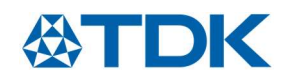

#### Audacity

| File Edit Sele                                        | t View Transport Tracks Generate Effect Analyze Tools Help                        |                                                                     |
|-------------------------------------------------------|-----------------------------------------------------------------------------------|---------------------------------------------------------------------|
| II 🕨                                                  | ■ I ► ●                                                                           | a -i2 is o' w⊕ k -i4 -i4 -i2 -i6 -i0 -24 -i8 -i2 is o' ♥            |
| MME                                                   | Line (4- USB AUDIO CODEC) - 2 (Stereo) Recording Chann - 4 Headphones (High Defin | ition Aud 🗸 🗸                                                       |
| ▼.5                                                   | 1.0 1.5 2.0 2.5                                                                   | 3.0 3.5 4.0                                                         |
| Audio Track  Mute Solo L R Stereo, 48000Hz 24-bit PCM | <ul> <li>-40dBFS Standby Mode (no MIC_BOOST enabled)</li> <li>-05-</li> </ul>     | -10dBFS Standby Mode (MIC_BOOST enabled)                            |
|                                                       | -1.0                                                                              |                                                                     |
|                                                       | 0.5-                                                                              |                                                                     |
|                                                       | 0.0                                                                               | nan adamin'ny fisiana baharana ao ana ana ana ana ana ana ana ana a |
| ▲ Select                                              | -05-                                                                              |                                                                     |

Figure 6. Recording in Audacity – Standby mode test tones

#### **User Hardware Configuration**

The board features several settings that are configurable by the user.

- Reset push button
- Mode push button
- Configuration header jumpers which can be used to select between high quality mode and low power mode (where applicable) and add up to +30dB of digital gain

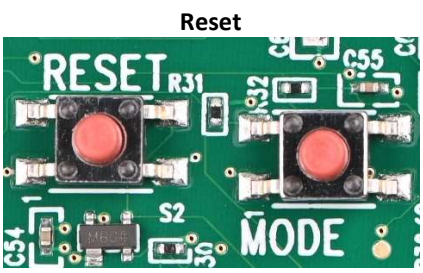

Figure 7. Reset and Mode push buttons

Pressing the reset button is the manual method for resetting the on-board DSP and ADC. If the device were to malfunction for whatever reason, pressing this button would allow the board to load factory default settings.

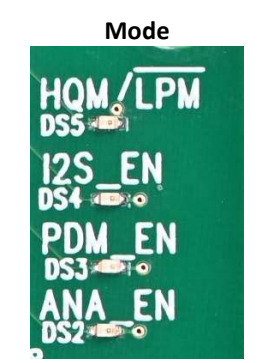

Figure 8. LED indications for mode select

The mode button shown in **Figure 7** selects the type of output interface it expects to see on the FPCB input. SmartSound One starts up in Standby Mode and pressing the 'MODE' button scrolls through the other modes in the order listed below:

• Standby Mode – The board starts up in this mode and a blinking LED (DS5) indicates the factory DSP image was successfully loaded. Internally generated test tones will be output on the left and right channels. The mic outputs aren't connected in this mode, so the user will have to toggle MODE to activate the appropriate mic type

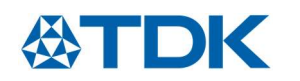

- Analog Mode The ANA EN LED (DS2) will light up to indicate analog mic connection. The signal from the analog flex board will be routed to the ADC for conversion to a digital signal which is subsequently routed to the DSP and USB codec for PC recording/capture
- PDM Mode The PDM\_EN LED (DS3) will light up to indicate PDM digital mic connection. The DATA output will be routed to the DSP and USB codec for PC recording/capture
- 12S Mode The I2S EN LED (DS4) is disabled on this version of the board

Pressing the mode button will continue to cycle through the modes in the order listed above.

So for example, if the user wants to evaluate a TDK PDM microphone on flex, such as the EV\_T5837-FX, then the following steps should be executed:

- 1) Power the board up with micro USB cable and verify standby mode (blinking DS5)
- Press the mode button twice 2)
- 3) Verify the PDM EN LED (DS3) is lit
- 4) Connect EV\_T5837-FX flex board to either channel (or into both channels for a stereo input)
- 5) Record/measure on the host computer

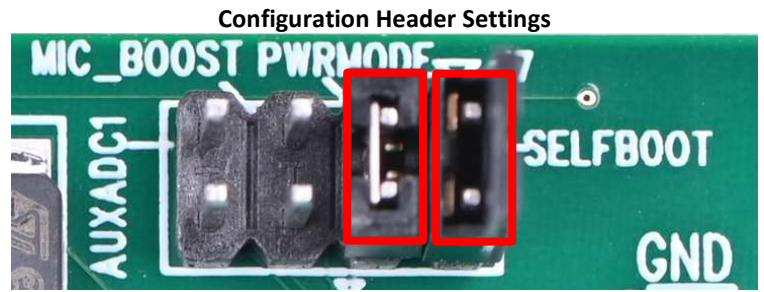

Figure 9. Configuration header

SmartSound One has four vertical user configurable header pins (reference designator J7) which are shown in Figure 9 and have a 10k pull down resistor by default. Populating the jumper will pull those pins up to 3.3V. The two settings that come pulled up to 3.3V by default are PWRMODE and SELFBOOT, which are highlighted in red in Figure 9. The following provides a description of the remaining configuration settings (from left to right):

- AUXADC1 Depopulated by default; reserved for future use
- MIC\_BOOST Depopulated by default; populating this jumper applies +30dB of digital gain in the DSP for all microphone signal paths. Users should populate this jumper if they are interested in quick real time monitoring of the output signal as this will apply the appropriate gain to use and listen as a USB microphone. An external resistor R can also be populated between these two pins according to the following formula to adjust the digital gain between 0 and +30dB:

| Resistor value                           | <u>Gain</u> |  |  |  |
|------------------------------------------|-------------|--|--|--|
| 0 (populate jumper)                      | +30dB       |  |  |  |
| 5k                                       | +20dB       |  |  |  |
| 10k                                      | +15dB       |  |  |  |
| 15k                                      | +12dB       |  |  |  |
| 20k                                      | +10dB       |  |  |  |
| 40k                                      | +6dB        |  |  |  |
| 90k                                      | +3dB        |  |  |  |
| Open (depopulate jumper)                 | 0dB         |  |  |  |
| Table 1 MIC BOOST agin settings (typical |             |  |  |  |

#### $C \wedge N (AB) = 20 \times [1 / D / (10 V + D))]$

rable 1. MIC\_BOOST gain settings (typical)

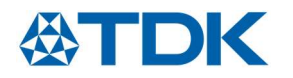

- **PWRMODE/PWR\_MODE\_SEL** *Populated by default*; populated jumper configures any supported microphone for high quality mode. Depopulating this jumper will configure the microphone in low power mode where applicable.
  - For analog microphones, HQM mode biases the microphone VDD with 2.75V while in LPM the microphone VDD is biased to 1.8V.
  - For PDM microphones, HQM mode sets the clock supplied to the microphone to 3.072MHz while in LPM it sets the clock to 768kHz.
- **SELFBOOT** *Populated by default;* populated jumper allows for self booting of the factory DSP profile. Depopulating this will result in failure to boot up the pre-programmed profile

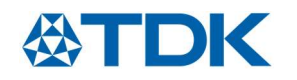

### **BLOCK DIAGRAM**

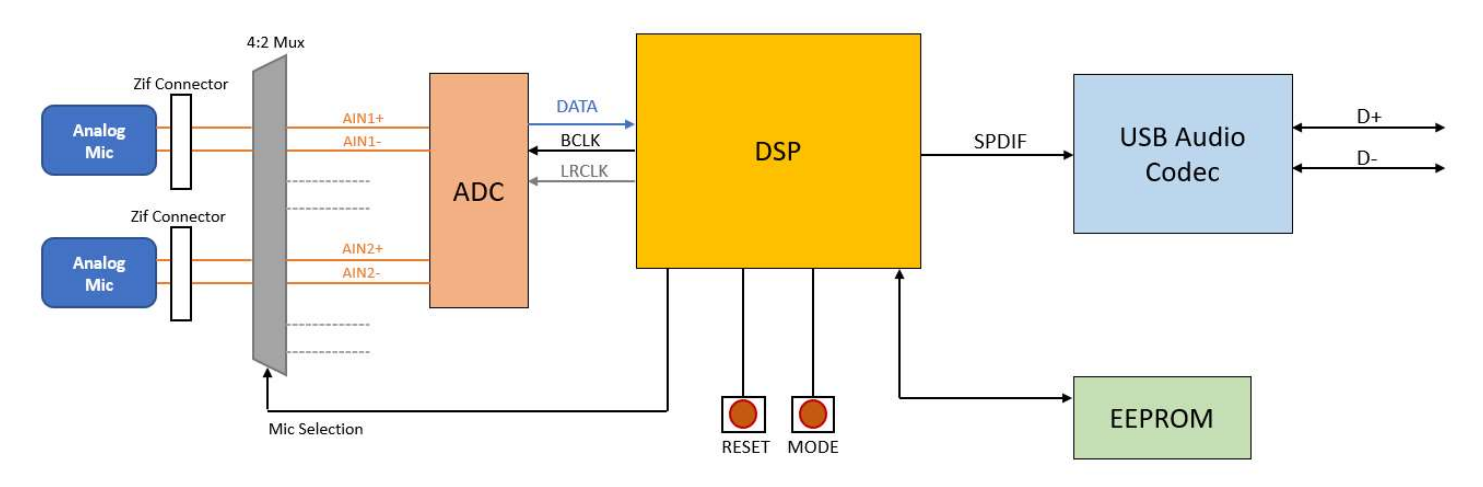

Figure 10. Block diagram of analog signal path

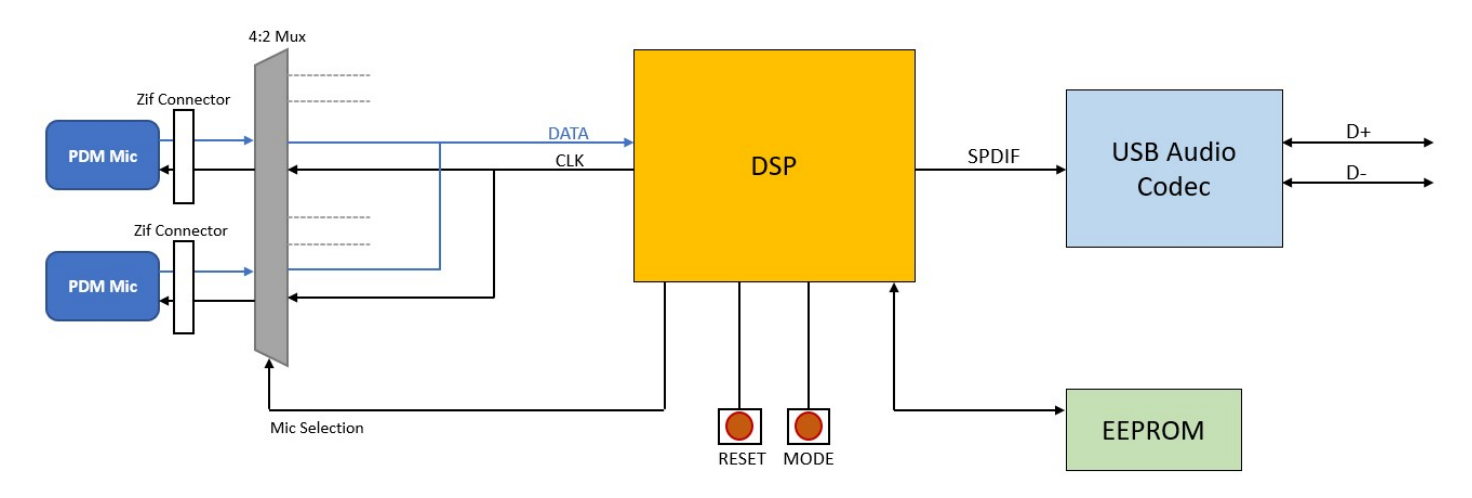

Figure 11. Block diagram of PDM signal path

#### **FREQUENTLY ASKED QUESTIONS**

Q: Can I use two microphones of different output types?

**A:** No. For any given mode, please only connect up to two microphones of the output interface type at a time. Mixing different interface microphones (i.e 1 Analog and 1 PDM) will likely result in malfunctioning or abnormal behavior and can potentially damage the board.

**Q:** Which TDK MEMS Microphone FPCBs are compatible with this board?

- A: Only FPCBs with edge connector pins can be plugged into the two on-board ZIF connectors.
- Q: I see an I2S mode LED does this support I2S microphones?
- A: I2S will be supported in a future version of the board

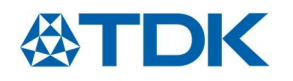

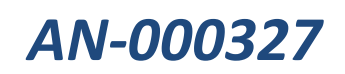

#### **REVISION HISTORY**

| REVISION DATE | REVISION | DESCRIPTION                        |
|---------------|----------|------------------------------------|
| 1/18/2022     | 0.1      | Initial Release                    |
| 1/28/2022     | 1.0      | Revised typos and updated pictures |

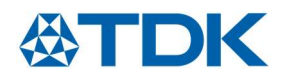

#### **COMPLIANCE DECLARATION DISCLAIMER**

TDK believes the environmental and other compliance information given in this document to be correct but cannot guarantee accuracy or completeness. Conformity documents substantiating the specifications and component characteristics are on file. TDK subcontracts manufacturing, and the information contained herein is based on data received from vendors and suppliers, which has not been validated by TDK.

This information furnished by TDK, Inc. ("TDK") is believed to be accurate and reliable. However, no responsibility is assumed by TDK for its use, or for any infringements of patents or other rights of third parties that may result from its use. Specifications are subject to change without notice. TDK reserves the right to make changes to this product, including its circuits and software, in order to improve its design and/or performance, without prior notice. TDK makes no warranties, neither expressed nor implied, regarding the information and specifications contained in this document. TDK assumes no responsibility for any claims or damages arising from information contained in this document, or from the use of products and services detailed therein. This includes, but is not limited to, claims or damages based on the infringement of patents, copyrights, mask work and/or other intellectual property rights.

Certain intellectual property owned by TDK and described in this document is patent protected. No license is granted by implication or otherwise under any patent or patent rights of TDK. This publication supersedes and replaces all information previously supplied. Trademarks that are registered trademarks are the property of their respective companies. TDK sensors should not be used or sold in the development, storage, production or utilization of any conventional or mass-destructive weapons or for any other weapons or life threatening applications, as well as in any other life critical applications such as medical equipment, transportation, aerospace and nuclear instruments, undersea equipment, power plant equipment, disaster prevention and crime prevention equipment.

©2022 TDK. All rights reserved. TDK, MotionTracking, MotionProcessing, MotionProcessor, MotionFusion, MotionApps, DMP, AAR, and the TDK logo are trademarks of TDK, Inc. The TDK logo is a trademark of TDK Corporation. Other company and product names may be trademarks of the respective companies with which they are associated.

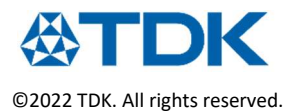